## Scheduling your Accuplacer English Placement Exam

- 1. Go to https://prod.examity.com/accuplacer
- 2. Select "Schedule Exam"

| ashboard Start Exam My Profile S | chedule Exam Reschedule/Cancel Exam 1<br>IEm | Fools Logout<br>ail Support I Phone Support: 855-EXAMITY |
|----------------------------------|----------------------------------------------|----------------------------------------------------------|
| 🔓 Dashboard                      |                                              |                                                          |
|                                  | Start Exam                                   |                                                          |
|                                  |                                              |                                                          |
|                                  | Begin scheduled exam.                        |                                                          |
|                                  |                                              |                                                          |
| My Profile                       | Schedule Exam                                | Reschedule/Cancel                                        |
| Upload ID. Enter                 |                                              |                                                          |
| Confirm time zone.               |                                              |                                                          |

3. You will be prompted to complete your online profile before scheduling your exam

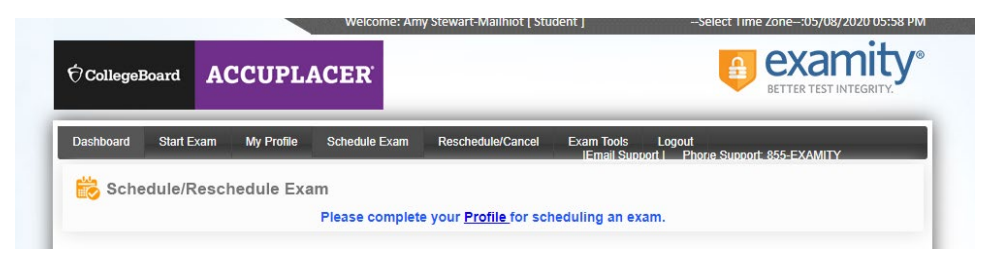

4. Complete the six steps outlined for your profile creation.

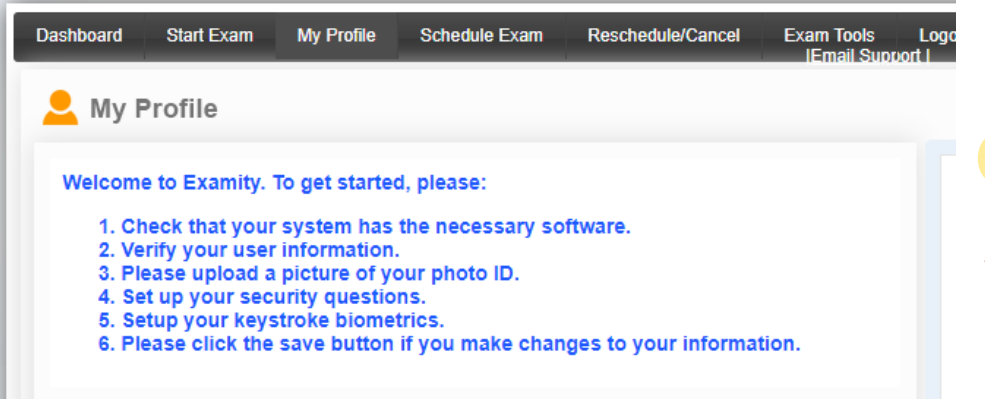

Important Timezone info: Be sure to confirm that you have selected the correct timezone when creating your profile 5. Once you have completed your profile select "Schedule Exam"

| Dashboard | Start Exam | My Profile | Schedule Exam | Reschedule/Cancel | Exam Tools<br>IEmail Support | Logout<br>1 Phorie Support: 855-EXA |
|-----------|------------|------------|---------------|-------------------|------------------------------|-------------------------------------|
| 💄 My F    | Profile    |            |               |                   |                              |                                     |
| Exam      | Requireme  | ents       |               | Computer Requiren | nents Check                  | Your exami                          |

6. Copy and paste your Voucher Code into box provided, select St Martins University from the first drop down menu, select Accuplacer from the second drop down menu.

[Note: some students have had issues with the Accuplacer exam not appearing. Please refresh your browser window if you have this issue, as this tends to take care of it. If that does not fix your issue, use the "Chat with an expert" in lower right corner of screen. They will be able to provide troubleshooting support.]

| 📸 Schedule/Reschedule Exa                                                                                       | im                                                                       |                                                                          |
|----------------------------------------------------------------------------------------------------|--------------------------------------------------------------------------|--------------------------------------------------------------------------|
| Available Unavailable S                                                                                         | cheduled                                                                 |                                                                          |
|                                                                                                    |                                                                          | On-demand scheduling                                                     |
|                                                                                                    | Use the                                                                  | on-demand scheduling option to take test within 24                       |
| To SCHEDULE an Exam:                                                                                            | To RESCHEDULE an Exa                                                     | Im: To CANCEL an Exam:                                                   |
| <ul> <li>Select Institution name and Exam.</li> <li>Select Date and Time.</li> <li>Click "Schedule."</li> </ul> | Click "Reschedule Exar<br>Select new Date and Ti<br>Click "Reschedule."  | n." • Click "Cancel Appointment."<br>me. • Yes in pop-up message.        |
|                                                                                                    |                                                                          |                                                                          |
| Voucher Co                                                                                                    | ode (Copy and Paste voucher code<br>8K64BL77<br>Exam Name                | e in text box from your email)                                           |
| Voucher Co<br>Institution Name<br>St Martins University                                                         | Dde (Copy and Paste voucher code<br>8K64BL77<br>Exam Name<br>Select exam | Exam can be scheduled between<br>05/31/2018 9:00 PM - 06/01/2025 8:59 PM |

7. Pick a date and time for your exam. If there are no times available for the day you select, please move forward in the calendar.

| St Martins University |    |    |         |    | •  |    | Exam Name  |            |           |          | Exam can be scheduled between<br>05/31/2018 9:00 PM - 06/01/2025 8:59 PM |          |          |          |  |
|-----------------------|----|----|---------|----|----|----|------------|------------|-----------|----------|--------------------------------------------------------------------------|----------|----------|----------|--|
| ••                    | •  | Ma | ay 2020 | 0  | •  | •• |            |            |           | Sele     | ct Time                                                                  |          |          |          |  |
| Su                    | Мо | Tu | We      | Th | Fr | Sa | 12:00 AM   | 12:30 AM   | 01:00 AM  | 01:30 AM | 02:00 AM                                                                 | 02:30 AM | 03:00 AM | 03:30 AN |  |
| 26                    | 27 | 28 | 29      | 30 | 1  | 2  | 04:00 AM   | 04:30 AM   | 05:00 AM  | 05:30 AM |                                                                          |          | 07:00 AM |          |  |
| 3                     | 4  | 5  | 6       | 7  | 8  | 9  | 08:00 AM   | 08:30 AM   |           |          |                                                                          |          |          | 11:30 AM |  |
| 10                    | 11 | 12 | 13      | 14 | 15 | 16 |            |            |           | 01:30 PM | 02:00 PM                                                                 | 02:30 PM | 03:00 PM | 03:30 PM |  |
| 17                    | 18 | 19 | 20      | 21 | 22 | 23 | 04:00 DM   | 04-20 DM   | 05-00 DM  | 05-20 DM | 06:00 DM                                                                 | 06-20 DM | 07-00 RM | 07-20 DI |  |
| 24                    | 25 | 26 | 27      | 28 | 29 | 30 | 04.00 FIVI | 04.30 FIVI | 05.00 FIM | 05.50 FW | 00.00 FW                                                                 | 00.30 FW | 07.00 PW |          |  |
| 21                    | 1  | 2  | 3       | 4  | 5  | 6  |            |            |           |          | 10:00 PM                                                                 | 10:30 PM | 11:00 PM |          |  |

If you still have questions please reach out – Amy Stewart-Mailhiot (asm@stmartin.edu)